# SQL Chart Web Part

**Enterprise Version** 

© AMREIN ENGINEERING AG Version 1.1

January 2010

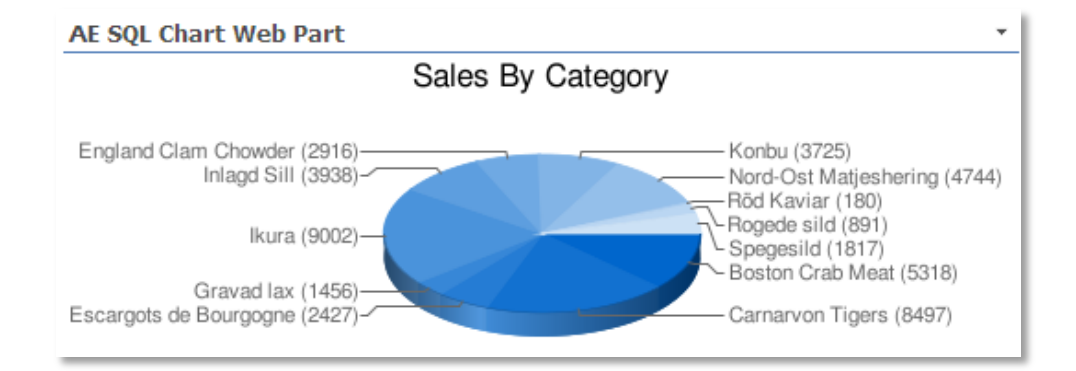

# Description

The SQL Chart Web Part allows to chart data selected from the specified SQL Server database, OLE-DB or ODBC data source. The charts are created using Google's public Chart API. The SQL Chart Web Part accepts Web Part connections for filtering.

The Web Part can be used both with Windows Sharepoint Services V3 and MOSS.

The following parameters can be configured:

- SQL query or Stored Procedure to select the data to be visualized
- Chart Type:
  - o Pie Chart
  - o 3D Pie Chart
  - o Horizontal Bar Chart
  - Horizontal Stacked Bar Chart
  - Vertical Bar Chart
  - o Vertical Stacked Bar Chart
  - o Line Chart
- Chart dimensions
- Chart Title
- Chart background colors
- Chart Color Palette
- Chart Legend

# **Prerequisites**

Before you attempt to install the solutions you need to make sure that you have the following installed on your server(s):

• Windows SharePoint Services 3.0 or Microsoft Office SharePoint Server 2007

# Installation

## Manual Installation

- download and unpack the AESQLChartWebpart.zip file. The ZIP archive contains the AESQLChartWebpart.dll and the AESQLChart.webpart files.
- 2. drop the AESQLChartWebpart.dll either into the SPS web application bin directory or into the GAC of your Sharepoint server (c:\windows\assembly).
- 3. add the following line to the "<SafeControls>" section of your Web.Config file. Please make sure that the line is added as one single line (no line breaks):

<SafeControl Assembly="AESQLChartWebpart, Version=1.0.0.0, Culture=neutral, PublicKeyToken=b2e18922fa55fd05" Namespace="AESQLChartWebpart" TypeName="\*" Safe="True" />

- 4. from the top site go to "Site Actions/Site Settings/Modify All Site Settings/Galleries/Web Parts"
- 5. use the "Upload" menu option to upload the AESQLChart.webpart file.

## Automatic Installation

- 1. Unpack the **AESQLChartWebpart.wsp** and **Install.bat** files from the Zip Archive and place the 2 files onto your Sharepoint Server.
- Add the Solution by either running Install.bat or manually entering: stsadm -o addsolution -filename AESQLChartWebpart.wsp
- 3. Deploy the solution by navigating with your browser to "Central Administration->Operations->Solution Management":

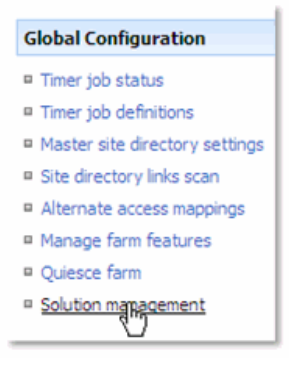

4. You should now see the **AESQLChartWebpart.wsp** in the farm's solution store:

| Central Administration > Operations > Solution Management Solution Management |                             |              |                    |  |  |  |
|-------------------------------------------------------------------------------|-----------------------------|--------------|--------------------|--|--|--|
| This page has a list of the Solutions in the farm.                            |                             |              |                    |  |  |  |
|                                                                               | Name                        | Status       | Deployed To        |  |  |  |
|                                                                               | absencevacationschedule.wsp | Deployed     | Globally deployed. |  |  |  |
|                                                                               | addnumbers.wsp              | Deployed     | http://ae24/       |  |  |  |
|                                                                               | aesolchartwebpart.wsp       | Not Deployed | None               |  |  |  |
|                                                                               | aestaffdirectoryweb Tt.wsp  | Deployed     | http://ae24:1256/, |  |  |  |

Click on "AESQLChartWebpart.wsp" to deploy the solution:

| Central Administration > Operations > Solution Management > Solution Properties Solution Properties |                                                  |  |  |  |  |
|----------------------------------------------------------------------------------------------------|--------------------------------------------------|--|--|--|--|
|                                                                                                    |                                                  |  |  |  |  |
| Deploy Solution   Remove Solution   Back to Solutions                                               |                                                  |  |  |  |  |
|                                                                                                    |                                                  |  |  |  |  |
| Name:                                                                                               | aesqlchartwebpart.wsp                            |  |  |  |  |
| Туре:                                                                                               | Core Solution                                    |  |  |  |  |
| Contains Web Application Resource:                                                                  | Yes                                              |  |  |  |  |
| Contains Global Assembly:                                                                           | Yes                                              |  |  |  |  |
| Contains Code Access Security Policy:                                                               | No                                               |  |  |  |  |
| Deployment Server Type:                                                                             | Front-end Web server                             |  |  |  |  |
| Deployment Status:                                                                                  | Not Deployed                                     |  |  |  |  |
| Deployed To:                                                                                        | None                                             |  |  |  |  |
| Last Operation Result:                                                                              | No operation has been performed on the solution. |  |  |  |  |

5. Proceed to activate the feature by navigating to the "Site Actions/Site Settings" page in your top-level site:

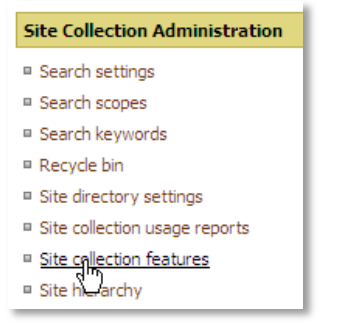

Choose "Site collection features" to navigate to the Site Collection Features page:

| AE Home > Site Settings > Site Features<br>Site Collection Features |                                                                                      |            |        |  |  |  |
|---------------------------------------------------------------------|--------------------------------------------------------------------------------------|------------|--------|--|--|--|
|                                                                     | Name                                                                                 |            | Status |  |  |  |
|                                                                     | AE Currency Rates Web Part<br>Displays live currency rates as provided by Yahoo      | Deactivate | Active |  |  |  |
|                                                                     | AE Employee Directory Web Part<br>Displays Contacts Information as a Staff Directory | Deactivate | Active |  |  |  |
|                                                                     | AE SQL Chart Web Part<br>Google SQL Charts                                           | Activate   |        |  |  |  |

Activate the "AE SQL Chart Web Part" feature

## Adding the Web Part to a Page

Navigate to a page where you would like to place the web part and choose "Site Actions/Edit Page"

Add the web part to the appropriate zone. The web part is listed in the "Amrein Engineering" gallery section :

| 🥖 Add Web Parts Webseitendialog                                                                                | ×   |
|----------------------------------------------------------------------------------------------------|-----|
| Add Web Parts to Top                                                                                           |     |
|                                                                                                    | _   |
| □ All Web Parts                                                                                                | 1   |
| Amrein Engineering                                                                                             |     |
| AE Dummy Test Web Part<br>for test purposes                                                                    |     |
| AE Employee Directory     Displays Employee information from a Sharepoint List                                 |     |
| Displays a Google Map for the specified location                                                               |     |
| AE Image Rotator<br>Displays random image from the selected Sharepoint Picture Library (by Amrein Engineering) |     |
| AE Media Player<br>Displays Media files from the selected Sharepoint Document Library (by Amrein Engineering)  |     |
| Google SQL Charts                                                                                              |     |
| Business Data                                                                                                  |     |
|                                                                                                    | ן נ |
| Advanced Web Part gallery and option:                                                                          | 5   |
| Add Cancel                                                                                                    |     |

## Web Part Configuration

1. Configure the following Web Part properties in the Web Part Editor "Miscellaneous" pane section as needed:

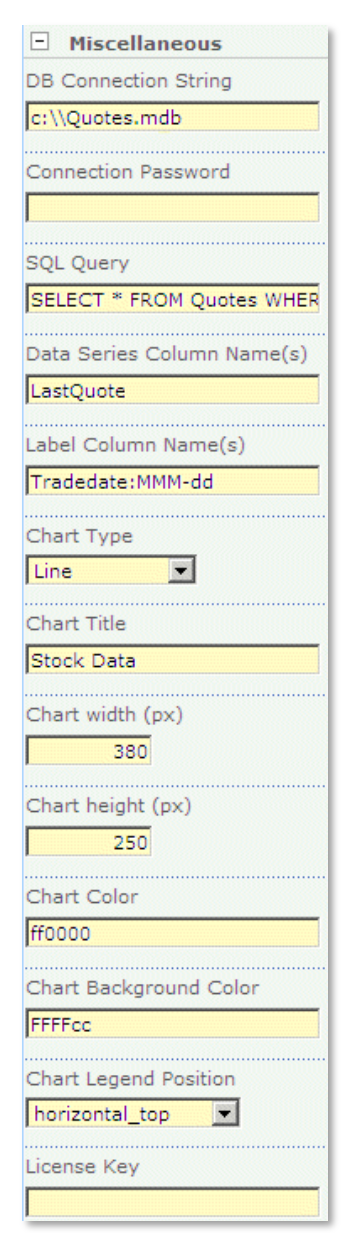

#### • DB Connection String (SQL Server):

If you use SQL Server authentication, enter the connection string as follows:

UID=uuu;Initial Catalog=database;Data Source=servername

where uuu = SQL Server User Account database = the database you want to connect to servername = the name of the SQL Server

Example: UID=sa;Initial Catalog=Northwind;Data Source=TestSQL;

Please note that the password is entered in the Connection Password field for security reasons.

if you use Windows authentication, enter the connection string as follows:

Initial Catalog=database;Data Source=servername;Integrated Security=SSPI;

Example: Initial Catalog=Northwind;Data Source=TestSQL;Integrated Security=SSPI;

#### • DB Connection String (OLE-DB):

either simply enter the physical file name of the data source file (MS Access, MS Excel, CSV files) as follows:

Examples: c:\data\northwind.mdb d:\excel\somedata.xls c:\data\somedata.csv

or alternatively enter a fully qualified OLE-DB connection string as follows:

#### Examples:

Provider=OraOLEDB.Oracle;OLEDB.NET=true;PLSQLRSet=true;Password=[ppp];User ID=[uuu];Data Source=[ddd] Provider=Microsoft.Jet.OLEDB.4.0;Data Source=c:\data\northwind.mdb Provider=Microsoft.Jet.OLEDB.4.0;Data Source=c:\data\test.csv;Extended Properties='text;FMT=Delimited'

#### • DB Connection String (ODBC):

either enter the ODBC Data Source name (as configured with the ODBC Data Source Administrator) as follows:

#### dsn=MyDataSource

or enter your fully qualified ODBC connection string as follows (Example):

Driver={Microsoft Access Driver (\*.mdb)};Dbq=C:\mydatabase.mdb;Uid=Admin;Pwd=;

- Connection Password: if you use SQL Server authentication, enter the User account passord into this field. It will be automatically encrypted for security reasons.
   Leave this field empty if you use an OLE-DB connection.
- SQL Query: Enter the desired SQL Select statement into this field.

Example (using the Microsoft Northwind database): SELECT CompanyName, City, Phone, Homepage FROM Suppliers ORDER BY CompanyName

Placeholders:

- Use the **{1}** placeholder to pass a Filter value to the query

- Use the {uid} placeholder to pass the current logged on user name

Example using a dynamic placeholder to filter (as provided by a connected Filter Web Part): SELECT CompanyName, City, Phone FROM Suppliers WHERE City LIKE '**{1**}%'

#### **Stored Procedures:**

Enter the name of the Stored Procedure, followed by optional parameters. Add each parameter as a "name=value" pair and separate multiple parameters by semicolons.

Example (refers to Microsoft Northwind sample database): SalesByCategory;CategoryName=Seafood;OrdYear=1997

- Data Series Column Name(s): enter the database table column name of the column(s) containing the data to be charted. You can specify multiple data series by entering multiple column names separated by commas (as eg. Sales 2008, Sales 2009)
- Label Column Name: enter the database table column name of the column that contains the data labels to be used. You can append the data value to each label by adding the x placeholder to the column name (separated by a colon). The placeholder can be surrounded by other characters.
   Example: append the data value to the labels, surrounded by parentheses:

Label Column Name ProductName:(x)

produces:

England Clam Chowder (2916) Inlagd Sill (3938)

If the labels consist of dates, you can append a date formatting string to the column name (separated by a colon):

Example: TradeDate:MMM-dd

The following formatting options are available:

d - Numeric day of the month without a leading zero.
dd - Numeric day of the month with a leading zero.
ddd - Abbreviated name of the day of the week.
dddd - Full name of the day of the week.

h - 12 Hour clock, no leading zero.
hh - 12 Hour clock with leading zero.
H - 24 Hour clock, no leading zero.
HH - 24 Hour clock with leading zero.

m - Minutes with no leading zero.mm - Minutes with leading zero.

M - Numeric month with no leading zero.
 MM - Numeric month with a leading zero.
 MMM - Abbreviated name of month.
 MMMM - Full month name.

t - AM/PM but only the first letter. tt - AM/PM ( a.m. / p.m.)

y - Year with out century and leading zero.yy - Year with out century, with leading zero.yyyy - Year with century.

- Chart Type: select the desired chart type:
  - Pie
  - Pie3D
  - Line
  - VerticalBar
  - HorizontalBar
  - VerticalStackedBar
  - HorizontalStackedBar
- o Chart Title: enter the desired Chart Title
- **Chart Width:** enter the desired width of the Map Chart in pixels. The maximum chart width currently is 1000 pixels.
- **Chart Height**: enter the desired height of the Map Chart in pixels. The maximum chart height currently is 1000 pixels.
- Chart Color: enter the RGB Hex value of the desired data series color. Specify one value for each data series (the values are separated by commas).
   Pie Charts: enter two (or more) RRGGBB hexadecimal numbers (separated by a comma) to specify the extremes of a color gradient that is used to color the pie segments. To control the gradient further, specify more colors.

 Chart Background Color: enter the RGB Hex value of the desired background color. The default value is FFFFF (white).
 Specify colors with a 6-letter string of hexadecimal values in the format RRGGBB. For example:

- FF0000 = red
- 00FF00 = green
- 0000FF = blue

- 000000 = black
- FFFFFF = white
- **Chart Legend Position**: allows to control the placement of the chart legend if you display multiple data series (the chart legend is suppressed if only one data series is displayed)
- License Key: enter your Product License Key (as supplied after purchase of the "SQL Chart Web Part" license key). Leave this field empty if you are using the free 30 day evaluation version or if you choose one of the License Activation described below.

## **License Activation**

You have the following 3 options to enter your License Key:

1. Enter the License Key into the corresponding "License Key" field in the web part configuration pane (See Description above).

#### 2. WSP Solution Deployment:

Add the **License.txt** file (as supplied by AMREIN ENGINEERING after having purchased a license) to the Solution at the following location:

c:\Program Files\Common Files\Microsoft Shared\Web Server Extensions\12\template\features\AESQLChartWebpart

#### 3. Manual Deployment:

Add the License Key to your web.config (typically found at c:\inetpub\wwwroot\wss\virtualdirectories\80) <appSettings> section as follows:

```
<appSettings>
<add key="AESM" value="AESM-x-xxxxx-xxxx-xxx" />
</appSettings>
```

Replace the "x" characters with your actual key values. Please note that this method requires you to manually add the key to each Sharepoint application.